## วิธีการใช้ระบบ

# ลงทะเบียนวิชาเลือกสามัญ และ วิชาเลือกอาชีพ

1.ทำการเข้าสู่ระบบโดยผ่าน Url : <u>http://www.chalermrat.ac.th/Program/subject</u>

2.เมื่อเข้าสู่เว็บไซต์สำเร็จจะปรากฏหน้าต่างดังรูปภาพต่อไปนี้

| ACRS-CHP                                                                                                 |                                           |                                                                                  | หน้าแรก | ดู่มือการใช้ระบบ      | เข้าสู่ะบบ      |
|----------------------------------------------------------------------------------------------------|-------------------------------------------|----------------------------------------------------------------------------------|---------|-----------------------|-----------------|
| 06:24 18                                                                                                 | 🥪 <u>เข้าสู่ระบบเพิ่มทำก</u><br>เ         | <u>าารลงทะเบียน</u><br>ชี อระบาจรองข้อมอเอนประจำตัวนัดเรีย                       |         |                       |                 |
| สถานะของระบบลงทะเบียน <b>'<u>เปิด</u>'</b><br>จำนวนวันที่เหลือ 28 วัน                                    | 4                                         | <ul> <li>แลขประจำตัวนักเรียน</li> </ul>                                          |         |                       |                 |
| <mark>ไข้ไก่หนดการลงกะเบียบ</mark><br>เชิ่มลงกะเชียน ได้ทุนซียน 3564<br>หนดเวลาลงกะเซียน 13 กรกฎาคม 2564 |                                           | <ul> <li>นลบประจำตัวนักเรียน</li> <li>⇒ใเข้าสู่ระบบ</li> <li>¥ ยกเลิก</li> </ul> |         |                       |                 |
| © Copyright <b>ศูนย์คอมพิวเตอร์ โรงเรียนเฉลิมร</b><br>ออกแบบและจัดทำระบบโดย : ครู จักรเลิศ ณ นคร         | <b>าชประชาอุทิศ</b> . All Rights Reserved |                                                                                  |         | หน้าแรก คู่มือการใช้ร | ะบบ เข้าสู่ระบบ |

3.ทำการกรอกข้อมูล ด้วยเลขประจำตัวนักเรียน 5 หลัก เช่น 01322 โดยกรอกทั้งหมด ทั้ง 2 ช่อง และกดปุ่ม เข้าสู่ระบบ

เมื่อเข้าสู่ระบบสำเร็จจะปรากฏ ดังรูปภาพต่อไปนี้

| ACRS-CHP                                                                                                    |                                                                                                    |          | หน้าแรก                                                                 | คู่มือการใช้ระบบ | ออกจากระบบ |
|----------------------------------------------------------------------------------------------------|----------------------------------------------------------------------------------------------------|----------|-------------------------------------------------------------------------|------------------|------------|
| <b>06 29 59</b><br>аписировси и али (ШСС)<br>аписировси и (ШСС)<br>аписирания и али (<br>аписирания и али (<br>аписирания али (<br>аписирания али (<br>аписирания) (<br>аписирания али (<br>аписирания) (<br>аписирания али (<br>аписирания) (<br>аписирания) (<br>аписирания али (<br>аписирания) (<br>аписирания) (<br>а | รหัสประจำตัวนักเรียน 07150<br>ชื่อ - นามสกุล เด็กหารี<br>ระดับชั้น 2/1<br>เลยที่ 16                                                                     |          | )<br>เงิงปัยพร จัดกำนึง<br>ชื่อกรูผู้สอน หรือ หรือชื่อวิชา <b>ดันหา</b> |                  |            |
|                                                                                                    | วิชาเลือกสามัญระดับชั้น : 2                                                                                                    |          |                                                                         |                  |            |
|                                                                                                    | <ol> <li>1. ท20202 : หลักภาษาเพื่อการ<br/>ระดับชั้นที่รับสมัคร : นักเรียนชั้น ม.2<br/>ครู : บุณพิสุทธิ์ กลับอำไพ<br/>ประเภทวิชา : เลือกสามัญ</li> </ol> | เสื่อสาร |                                                                         | 📮 ລາກະເບັ        | วียน       |

### 4.ทำการลงทะเบียนโดยการกดปุ่ม ลงทะเบียน ในวิชาที่ต้องการเลือก

| วิชาเลือกสามัญระดับชั้น : 2                                                                                                    |             |  |  |  |  |
|----------------------------------------------------------------------------------------------------|-------------|--|--|--|--|
| <b>1. ท20202 : หลักภาษาเพื่อการสื่อสาร</b><br>ระดับชั้นที่รับสมัคร : นักเรียนชั้น ม.2<br>ครู : บุณพิสุทธิ์ กลับอำไพ<br>ประเภทวิชา : เลือกสามัณ | 🜏 ลงทะเบียน |  |  |  |  |
| 2. ค22201: คณิตศาสตร์เพิ่มเติม 3<br>ระดับชั้นที่รับสมัคร : นักเรียนชั้น ม.2<br>ครู : เบณจบาศ มะห์ไมดี<br>ประเภทวิชา : เลือกสามัญ               | ลงทะเบียน   |  |  |  |  |
| 3. อ20202 : ภาษาอังกฤษในชีวิตประจำวัน 2<br>ระดับชั้นที่รับสมัคร : นักเรียนชั้น ม.2<br>ครู : ไรหยาด มะห์ไมดี<br>ประกราช : เรื่องสามัด           | 🜏 ลงทะเบียน |  |  |  |  |

5.เมื่อกดปุ่มลงทะเบียนจะปรากฏหน้าต่างรูปภาพต่อไปนี้

| ตรวจสอบความถูกต้อง                   |                                |  |  |
|--------------------------------------|--------------------------------|--|--|
| วิชาเลือกสามัญ<br>เลือกเป็นวิชาที่ 1 |                                |  |  |
| ชื่อ - นามสกุล                       |                                |  |  |
| รหัสประจำตัวนักเรียน                 |                                |  |  |
| เลขที่                               | 16                             |  |  |
| ชั้น                                 | 2/1                            |  |  |
| วิชาที่เลือก                         | ค22201 : คณิตศาสตร์เพิ่มเติม 3 |  |  |
|                                      | ปิด 🌲 ลงทะเบียน                |  |  |

6.ให้นีกเรียนทำการตรวจสอบข้อมูลและกดปุ่ม ลงทะเบียน

#### \*\*\*หมายเหตุ\*\*\*\*

วิธีการลงทะเบียนวิชาเพิ่มเติม
1.ผู้เรียนเข้าสู่ระบบ โดยใช้ เลขประจำตัวนักเรียน
2.หากเข้าระบบแล้ว แสดงชื่อนักเรียนไม่ตรงตามใบรายชื่อ ให้นักเรียนแจ้งครู จักรเลิศ ณ นคร
2.ชั้น ม.2 และ ม.3 ต้องเลือก ทั้งวิชาเลือกเพิ่มเติม 3 อันดับ
และ วิชาเลือกอาชีพ 3 อันดับ
3.ชั้น ม.5 ม.6 เลือก วิชาเลือกอาชีพ 3 อันดับ

#### โดยนักเรียนเลือกตามลำดับที่นักเรียนต้องการจะเรียน

ผู้วิเคราะห์ระบบ : นางชาลิสา ส้มเขียวหวาน ผู้ดูแลระบบ : นางสาวณัฐริกา ทองเกต ผู้พัฒนาระบบ : นายจักรเลิศ ณ นคร หากมีปัญหาในการใช้งาน สามาถติดต่อได้ที่ : 0936973257